## CARSI 用户资源访问指南(EMERALD INSIGHT 版)

2021年12月02日

- 1. 使用非校园 IP 地址打开浏览器,访问 EMERALD INSIGHT 网站 : https://www.emerald.com/insight
- 2. 点击登录按钮"Login"登录。

| COVID-19: information on accessing the platform off-site here. Please visit our page.                                                                                                    | ×                    |
|----------------------------------------------------------------------------------------------------|----------------------|
| Welcome Peking University                                                                                                    | -                    |
| emerald insight<br>Discover journals, Books & Care Studies                                                                                                    | file Login           |
| discover<br>Star your search here.                                                                                                    | Your opinion matters |
| We are using cookies to give you the best experience on our website, but you are free to manage these<br>at any time. To continue with our standard settings click "Accept". To find our more and manage your<br>cookies, click "Manage cookies". |                      |
| Support & Feedback  Mana                                                                                                    | ag <u>e cookies</u>  |

3. 请选择以下按钮"Access through your institution"通过用户所在的机构登录。 在登录页面点击"CARSI"按钮,通过 CARSI 登录。 emerald **insight** 

| Access through your institution                                           | Login to your profile                                                |
|---------------------------------------------------------------------------|----------------------------------------------------------------------|
| Please select the button below to access via your<br>institutional login. | Please select the button below to login with your<br>profile details |
| Access through your institution                                           | Login to your profile Login with registered email                    |
|                                                                           | No profile? Register here                                            |

4. 然后在机构选框中,输入用户所在的高校,如北京大学 Peking University",输入账户名、密码,确认无误后点击登录。

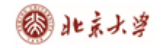

b

emerald insight

| Exemples Solence Hultade Leeguntadu UCLA Remember this choice Learn More The institution you select will be saved in the browser local storage of this device and will be made available to this and other sites that use. You may clear your browser local storage at any time. No login, email or personal information is stored. Additional Privacy Information  Preving University | peking university                                                                                      |                                                                                           |                                          |
|----------------------------------------------------------------------------------------------------|----------------------------------------------------------------------------------------------------|-------------------------------------------------------------------------------------------|------------------------------------------|
| Remember this choice Learn More  The institution you select will be saved in the browser local storage of this device and will be made available to this and other sites that use. You may clear your browser local storage at any time. No login, email or personal information is stored. Additional Privacy Information  Peteing University  V V V V V V V V V V V V V V V V V V    | Examples: Science Institute, Lee@uni.edu, UCLA                                                         |                                                                                           |                                          |
| The institution you select will be saved in the browser local storage of this device and will be made available to this and other sites that use. You may clear your browser local storage at any time.         No login. email or personal information is stored.         Additional Privacy Information         Peking University         VINIVERSITY                                | Remember this choice Learn More                                                                        |                                                                                           |                                          |
| No login. email or personal information is stored.<br>Additional Privacy information                                                                                                    | The institution you select will be saved in the b<br>available to this and other sites that use. You m | prowser local storage of this device and w<br>hay clear your browser local storage at any | ill be made 🛛 🗙<br>y time.               |
| Additional Privacy information<br>Perking University                                                                                                    | No login. email or personal information is store                                                       | :d.                                                                                       |                                          |
| Petiting University<br>Petiting University<br>Petiting University<br>シ                                                                                                    | Additional Privacy Information                                                                         |                                                                                           |                                          |
|                                                                                                    |                                                                                                    |                                                                                           |                                          |
|                                                                                                    | Peking University                                                                                      |                                                                                           | >                                        |
|                                                                                                    | Perking University                                                                                     | 账号登录                                                                                      | ,                                        |
| 学号/职工号/北大邮箱/手机号                                                                                                    | Pering University                                                                                      | <b>账号登录</b><br>学号/职工号/北大曲                                                                 | ,<br>扫码登录<br><sup>『箱/手机号</sup>           |
| 学号/职工号/北大邮箱/手机号 密码 ◎ 忘记密码                                                                                                    | Persing University                                                                                     | <b>账号登录</b><br>学号/职工号/北大邮<br>密码                                                           | ,<br>扫码登录<br><sup>阵箱/手机号</sup><br>◎ 忘记密码 |

服务热线: 010-62751023 Email: its@pku.edu.cn © 北京大学计算中心

5. 登录成功后展示当前用户所属机构,即为登陆成功,用户可以浏览、使用资源。

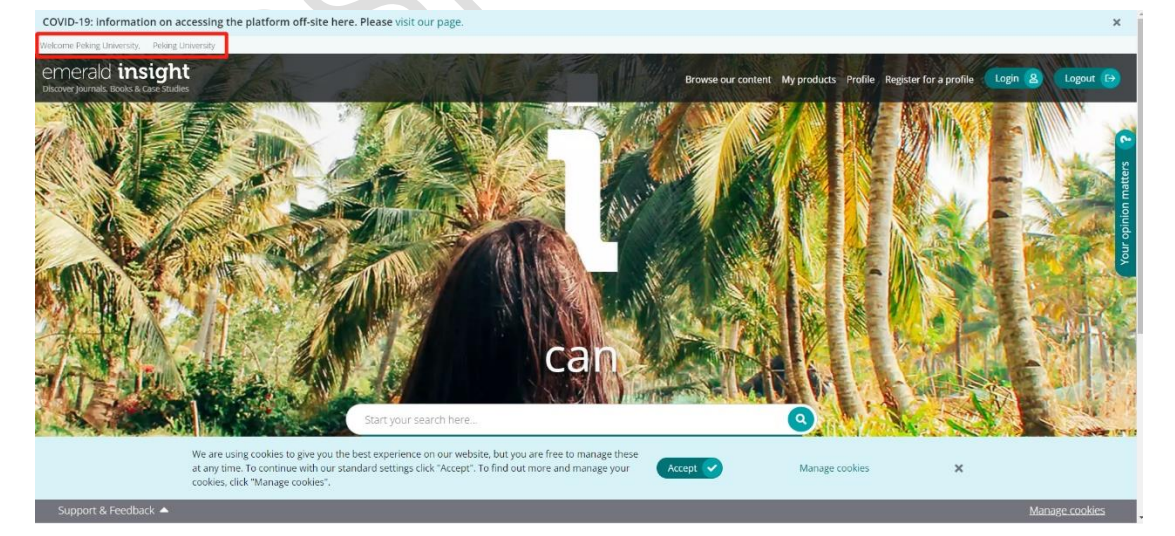

北京大学计算中心 版权所有 All right reserved.